## Zavrnitev računa

V tem prispevku

Zadnja sprememba 09/06/2021 10:43 am CEST

V procesu potrjevanja dokumentov lahko potrjevalec v izrednih situacijah dokument tudi zavrne. Razlogov za zavrnitev je več: potrjevalec ni prava oseba za potrditev, znesek računa se ne ujema z dogovorjeno vrednostjo, na računu je napačno obračunan ddv...

V takšnem primeru potrjevalec izbere gumb Zavrni:

| SAOP Potrjevanje - F                              | PODJETJE d.o.o.                                                                                                    |                          |                            |                                                                                                    |                                     |                                       | -                                                                                   |                                         | ×        |
|---------------------------------------------------|----------------------------------------------------------------------------------------------------|--------------------------|----------------------------|----------------------------------------------------------------------------------------------------|-------------------------------------|---------------------------------------|-------------------------------------------------------------------------------------|-----------------------------------------|----------|
| Potrjevanje aktivno                               | sti                                                                                                    |                          |                            |                                                                                                    |                                     |                                       |                                                                                     |                                         | * 2      |
| Aktivnost: Potrditev dok<br>Dokument: 2015 175 PR | kumenta                                                                                                    | Aplikacija PRAC          | Šifra strar<br>Naziv strar | ike 8888899<br>ike Stranka d.o.o.                                                                                                    | Datum dokumenta                     | 29.10.2015                            | Znesek     Denama enota                                                             | 61,00                                   | <u> </u> |
|                                                   |                                                                                                    | Števika 175              |                            |                                                                                                    |                                     | 0.10.2015                             | Devizni znesek                                                                      | 61,00                                   | j        |
| 🛇 Potrdi vrstico 🤤                                | Zavrni vrstico 🛂                                                                                                    | odatki o javnem naročilu | 1                          |                                                                                                    |                                     |                                       |                                                                                     | 🖂 S                                     | poročilo |
| Status Podpisnik                                  | Znesek<br><ni poda<="" td=""><td>šifra SM</td><td>Naziv podpisr</td><td>PODJETJE d.o.o.<br/>ULICA 12, 5290 Šen<br/>Številka računa:</td><td>npeter pri Gorici</td><td>ldentifikacijska št</td><td>Dunaiska oesta 058<br/>Ljubijana<br/>1000 Ljubijana-dostav<br/>evilka za DDV:</td><td>a<br/>Si26279266</td><td></td></ni> | šifra SM                 | Naziv podpisr              | PODJETJE d.o.o.<br>ULICA 12, 5290 Šen<br>Številka računa:                                                                                                    | npeter pri Gorici                   | ldentifikacijska št                   | Dunaiska oesta 058<br>Ljubijana<br>1000 Ljubijana-dostav<br>evilka za DDV:          | a<br>Si26279266                         |          |
| Komentar                                          |                                                                                                    | Dodaj dokument           | <b>•</b>                   | R A Č U N           Številka:         55.68885           Ljubljana, 29.10.201         28.0201           Zapade:         06.10.2           Dokument:         Sklic:         Sk00 56 | 946<br>5<br>12015<br>5-8888946      |                                       | test<br>test 16<br>5000 Nova Gorica                                                 |                                         |          |
|                                                   |                                                                                                    | IRacun-8888946-2-201     | IS-RA-55-0002-20           | Plačnik: 8888946 test<br>Davčna števika: 85190586<br>Dalum presulene dobare biana s                                                                                                | test 14<br>SCOD 1<br>Diover         | i<br>Iova Gorica<br>Ija               | Prejemnik: test<br>test 16<br>5000 Nova O                                           | orica                                   | I        |
| Opombe dokumenta                                  |                                                                                                    | 1                        | <u> </u>                   | Vrsta blaga oz. storitev<br>00000000003 STORITEV<br>SKUPA<br>03 Spiolna st<br>8 KUPA                                                                                               | DDV %<br>03 22;<br>pris<br>J RAČUN: | Kotišina ME<br>20 1,000 KOS<br>Osnova | Cena EUR         % pop           50,0000         0,0           50,00         22,00% | 0 Vrednost<br>0 50,00<br>11,00<br>61,00 | I        |
|                                                   |                                                                                                    |                          | Y                          | ZA PLAČILO E                                                                                                    | UR:                                 |                                       |                                                                                     | 61,00                                   |          |
|                                                   |                                                                                                    |                          |                            |                                                                                                    |                                     |                                       | Opusti                                                                              | Zavrni <u>P</u> o                       | trdi     |
| nonika 002                                        | 2                                                                                                    |                          |                            |                                                                                                    |                                     |                                       |                                                                                     |                                         |          |

V primeru zavrnitve dokumenta program zahteva komentar potrjevalca. Če ni vpisan, nas program o tem obvesti:

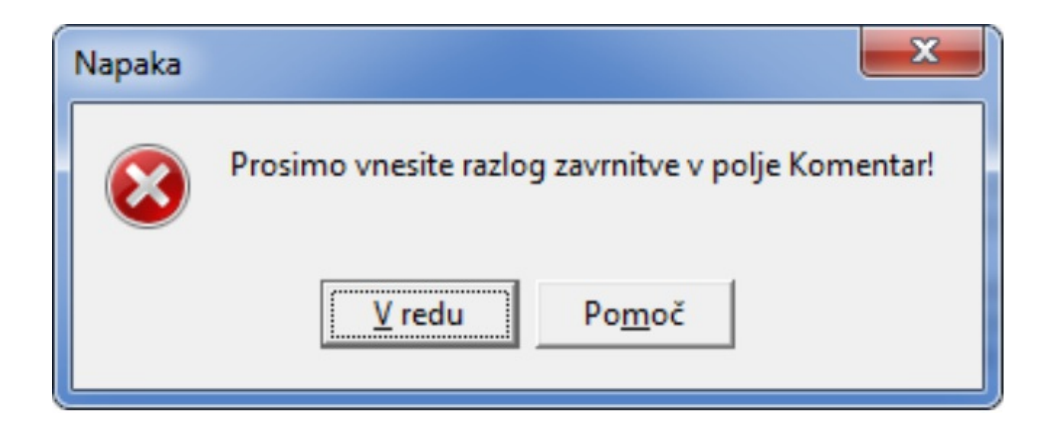

Ko vpišemo komentar oziroma razlog zavrnitve, lahko dokument zavrnemo. V takšnem primeru dobi skrbnik dokumenta v čakalno vrsto sporočilo (med nepotrjene aktivnosti):

| SAOP Po   | otrjevanje - | PODJETJE d.o.o.    |            |                  |           |                           |                         | - • ×                 |
|-----------|--------------|--------------------|------------|------------------|-----------|---------------------------|-------------------------|-----------------------|
| Čakalna v | /rsta        |                    |            |                  |           |                           |                         | 🚖 🖻                   |
| Potrjene  | e aktivnosti | ✓ Nepotrjene aktiv | vnosti 🕅 B | irisana potrjeva | nja 🥅 S   | Samo potrjevanje 📃 Kor    | nčno potrjevanje 📃 Skrt | oništvo nad dokumenti |
| 📲 Nivoji  | potrjevanja  | Revizijska sled    | % Osveži   | Potrditev        | eč dokume | entov 🔯 Briši potrjevanje | 2015 - 50               | ÷ »                   |
|           | Stanje       | Aplikacija         | Leto       | Številka 🛛 🗹     | Knjiga    | Naziv aktivnosti          | Šifra stranke           | Naziv stranke         |
|           |              |                    |            | 175              |           |                           |                         |                       |
|           | 2            | Prejeti računi     | 2015       | 175              | PR        | Sporočilo                 | 8888899                 | Stranka d.o.o.        |
|           | wilka = 175) |                    |            |                  |           | _                         | _                       | Prilagodi             |
|           |              |                    |            |                  |           |                           |                         |                       |
| <u> </u>  |              |                    |            |                  |           |                           |                         | Zapri                 |
| Skrbnik   | 00.          | 2                  |            |                  |           |                           |                         | 1                     |

Ob dvokliku na vrstico, se odpre okno:

| 🔰 SAOP Potrjevanje - POD                                                                                                    | JETJE d.o.o.                                                                                                    |                                                    |                                                           |                                                                         |                                                                                                    |                                                              |                                    |                                            |                                       |                                     |
|----------------------------------------------------------------------------------------------------|----------------------------------------------------------------------------------------------------|----------------------------------------------------|-----------------------------------------------------------|-------------------------------------------------------------------------|----------------------------------------------------------------------------------------------------|--------------------------------------------------------------|------------------------------------|--------------------------------------------|---------------------------------------|-------------------------------------|
| Potrjevanje aktivnosti                                                                                                    |                                                                                                    |                                                    |                                                           |                                                                         |                                                                                                    |                                                              |                                    |                                            |                                       | *                                   |
| Aktivnost: Sporočilo                                                                                                    |                                                                                                    | Aplikacija                                         | PRAC                                                      | Šifra stranke                                                           | 8888899                                                                                                    | Datum dokumen                                                | ta 29.10.201                       | 5 🗸                                        |                                       | Znesek                              |
| Dokument: 2015 1/5 PK                                                                                                    |                                                                                                    | Leto                                               | 2015                                                      | Naziv stranke                                                           | Stranka d.o.o.                                                                                                    | Datum zapadlo                                                | sti 6.10.2015                      | •                                          | Denar                                 | na enota 978                        |
|                                                                                                    |                                                                                                    | Številka                                           | 175                                                       |                                                                         |                                                                                                    |                                                              |                                    |                                            | Deviz                                 | ni znesek                           |
| 🕑 Potrdi vrstico 🖨 Zavi                                                                                                    | mi vrstico 🛿 🗗 Poda                                                                                                    | tki o javne                                        | m naročilu                                                |                                                                         |                                                                                                    |                                                              |                                    |                                            |                                       | Sporod                              |
| Status Podpisnik                                                                                                    | Naziv podpisnika                                                                                                    | Znesek                                             | Šifra SM                                                  | - O                                                                     | atoteka naj bi ustrezala                                                                                                    | a standardu PDF/A                                            | in je bila zara                    | adi                                        | 0                                     | mogoči urejanje                     |
| Komentar<br>Dovestlo o zavrnjeni aktivnos<br>Aktivnost. Potratlev dokument<br>Gojenici Monika<br>Gomentar: cene niso pravilne | <ni podatkov<="" th=""><th>&gt;<br/>Dodaj do<br/>ument<br/>IRacun-888<br/>IRacun-888</th><th>okument<br/>8946-2-2015-RA-55-201<br/>8946-2-2015-RA-55-000</th><th>Stevi<br/>Stevi<br/>Stevi<br/>Stevi<br/>Si<br/>S-PF<br/>2-22 Padratio<br/>Data</th><th>karačuna:<br/>RAČUN<br/>evika: 5288346<br/>ubjana, 22.10.2015<br/>saka<br/>karment<br/>SID0 55.888046<br/>bist<br/>sito 55.888046<br/>metalenti<br/>sito 55.888046<br/>metalenti<br/>sito 55.888</th><th>and 16<br/>5000 None Gontes<br/>Biowenija<br/>writer 60 10 2015</th><th>tifikacijska številk<br/>tes<br/>tes</th><th>t<br/>t 16<br/>Nova Gor<br/>Pagemik ter<br/>50</th><th>Si26<br/>ica<br/>1 15<br/>20 Nove Garice</th><th>279286</th></ni> | ><br>Dodaj do<br>ument<br>IRacun-888<br>IRacun-888 | okument<br>8946-2-2015-RA-55-201<br>8946-2-2015-RA-55-000 | Stevi<br>Stevi<br>Stevi<br>Stevi<br>Si<br>S-PF<br>2-22 Padratio<br>Data | karačuna:<br>RAČUN<br>evika: 5288346<br>ubjana, 22.10.2015<br>saka<br>karment<br>SID0 55.888046<br>bist<br>sito 55.888046<br>metalenti<br>sito 55.888046<br>metalenti<br>sito 55.888 | and 16<br>5000 None Gontes<br>Biowenija<br>writer 60 10 2015 | tifikacijska številk<br>tes<br>tes | t<br>t 16<br>Nova Gor<br>Pagemik ter<br>50 | Si26<br>ica<br>1 15<br>20 Nove Garice | 279286                              |
| Opombe dokumenta                                                                                                    |                                                                                                    |                                                    |                                                           |                                                                         | ta blega oz. storitev<br>00000000000 STORITEV<br>S K U P A J<br>03. Spiośre stopnje                                                                                                    | 09 22,00                                                     | Colidina ME<br>1,000 KOS<br>Osnova | Cena EUR<br>50,00000<br>50,00              | % pop<br>0,00<br>22.00%               | Vrednost<br>50,00<br>50,00<br>11,00 |
| 'ošiljatelj: Monika<br>(omentar: cene niso pravilne                                                                           |                                                                                                    |                                                    |                                                           | ZA                                                                      | PLAČILO EUR:                                                                                                    |                                                              |                                    |                                            |                                       | 61,00                               |
|                                                                                                    |                                                                                                    |                                                    |                                                           |                                                                         |                                                                                                    |                                                              | Opus                               | ti                                         | Zavrni                                | Potrdi                              |

kjer skrbnik vidi komentarje oziroma razlog zavrnitve. Sporočilo opusti z gumbom Opusti, nato pa na vrstici računa uredi še nivoje potrjevanja s klikom na Nivoji potrjevanja:

| SAOP P   | otrjevanje -   | PODJETJE d.o.o.   |            | -                | -         | and the second second s |                      |                        | ×      |
|----------|----------------|-------------------|------------|------------------|-----------|----------------------------------------------------------------------------------------------------|----------------------|------------------------|--------|
| Čakalna  | vrsta          |                   |            |                  |           |                                                                                                    |                      | *                      |        |
| Potrjen  | ne aktivnosti  | ✓ Nepotrjene akt  | ivnosti 🔽  | Brisana potrjeva | nja 🥅     | Samo potrjevanje 📃 Končn                                                                                                    | o potrjevanje 🛛 🕅 Sk | rbništvo nad dokumenti |        |
| 📑 Nivoji | i potrjevanja  | 🗄 Revizijska sled | 🛛 参 Osveži | Potrditev        | več dokur | nentov 😰 Briši potrjevanje 🛛 20                                                                                                    | • 50                 | \$                     | »<br>• |
|          | Stanje         | Aplikacija        | Leto       | Številka 🛛 🗹     | Knjiga    | Naziv aktivnosti                                                                                                    | Šifra stranke        | Naziv stranke          |        |
|          |                |                   |            | 175              |           |                                                                                                    |                      |                        |        |
|          | Z              | Prejeti računi    | 2015       | 175              | PR        | Sporočilo                                                                                                    | 8888899              | Stranka d.o.o.         |        |
| ו (št    | tevilka = 175) |                   |            |                  |           |                                                                                                    |                      | Prilagod               | i      |
|          |                |                   |            |                  |           |                                                                                                    |                      |                        | •      |
|          |                |                   |            |                  |           |                                                                                                    |                      | Zapri                  |        |
| Skrbnik  | 00             | 2                 |            |                  |           |                                                                                                    |                      |                        | 1      |

Odpre se okno:

| SAOP Potrjeva      | nje - PODJETJE d.o.o.                                      |                       |                |                  | - • ×            |
|--------------------|------------------------------------------------------------|-----------------------|----------------|------------------|------------------|
| Nivoji potrjeva    | nja                                                        |                       |                |                  | 🚖 🖻              |
| Status: V potrjeva | anju                                                       |                       |                |                  |                  |
| 🛛 😼 Dodaj aktivne  | ost 🚡 Briši aktivnost 🥝 Potrdi aktivnost 😑 Zavrni aktivnos | t 🕼 Vrni v potrjevanj | e 🔯 Briši potr | jevanje          |                  |
| Status             | Šifra aktivnosti Naziv aktivnosti                          | Obvesti o aktivn      | Podpisnik      | Naziv podpisnika | Digitalni podpis |
| 🖃 - 🔀              | 2 Potrditev celotnega dokumenta                            |                       | 0000006        | Jure             | ~                |
| 🖻 🔀                | 3 Potrditev dokumenta                                      |                       | 0000007        | Monika           |                  |
| L. Z               | 105 Sporočilo                                              | $\checkmark$          | 0000001        | skrbnik          |                  |
|                    |                                                            |                       |                |                  |                  |
|                    |                                                            |                       |                |                  |                  |
|                    |                                                            |                       |                |                  |                  |
| <u> </u>           |                                                            |                       |                |                  |                  |
|                    |                                                            |                       |                | Zapri            | Potrdi           |
| Skrbnik            | 002                                                        |                       |                |                  | 11.              |

iz katerega je razvidno, da je podpisnica Monika zavrnila dokument. V primeru, da je račun za zavrnitev in ni primeren za knjiženje v glavno knjigo in ostale evidence, skrbnik (do verzije 6.30) zavrne aktivnost še za vse nadrejene aktivnosti, ki so v čakanju. V spodnjem primeru je to ena vrstica:

| SAOP Potrjeva     | anje - PODJETJE d  | .0.0.                                       | . 7.8               |                 |                  | - 0 X            |
|-------------------|--------------------|---------------------------------------------|---------------------|-----------------|------------------|------------------|
| Nivoji potrjeva   | inja               |                                             |                     |                 |                  | 🚖 🖻              |
| Status: V potrjev | /anju              |                                             |                     |                 |                  |                  |
| 🛛 💊 Dodaj aktivn  | nost 🚡 Briši aktiv | rnost 🧿 Potrdi aktivnost 😑 Zavrni aktivnost | 🗈 Vrni v potrjevanj | e 🔯 Briši potrj | evanje           |                  |
| Status            | Šifra aktivnosti   | Naziv aktivnosti                            | Obvesti o aktivn    | Podpisnik       | Naziv podpisnika | Digitalni podpis |
| B- 🗶              |                    | 2 Potrditev celotnega dokumenta             |                     | 0000006         | Jure             | ~                |
| - ×               |                    | 3 Potrditev dokumenta                       |                     | 0000007         | Monika           |                  |
| L 2               | 1                  | 05 Sporočilo                                | $\checkmark$        | 0000001         | skrbnik          |                  |
|                   |                    |                                             |                     |                 |                  |                  |
|                   |                    |                                             |                     |                 |                  |                  |
| •                 |                    |                                             |                     |                 |                  | Þ                |
|                   |                    |                                             |                     |                 | Zapri            | Potrdi           |
| Skrbnik           | 002                |                                             |                     |                 |                  |                  |

Od verzije 6.30 naprej pa v celoti zavrne dokument s klikom na gumb

## Zavrni dokument

| SAOP Potrjeva     | anje - PODJETJE d  | .0.0.                                        | and the second second | -               | 1.1                  | Part -           | - • ×               |
|-------------------|--------------------|----------------------------------------------|-----------------------|-----------------|----------------------|------------------|---------------------|
| Nivoji potrjeva   | anja               |                                              |                       |                 |                      |                  | 🚖 🖻                 |
| Status: V potrjev | vanju              |                                              |                       |                 |                      |                  |                     |
| 🛛 😼 Dodaj aktivi  | nost 🗋 Briši aktiv | most 🥝 Potrdi aktivnost 🤤 Zavrni aktivnost 🖉 | 🔝 Vrni v potrjevanj   | 🛛 🔯 Briši potrj | jevanje 📀 Potrdi dol | kumen 🤤 Zavrn    | i dokument          |
| Status            | Šifra aktivnosti   | Naziv aktivnosti                             | Obvesti o aktivn      | Podpisnik       | Naziv podpisnika     | Digitalni podpis | Začetek potrjevanja |
|                   |                    | 2 Potrditev celotnega dokumenta              |                       | 0000006         | jure ravnatelj       |                  | 15.5.2015 10:55:25  |
| 🖻 🔀               |                    | 1 Potrditev vrstice dokumenta                |                       | 0000003         | test                 |                  | 21.4.2015 12:52:24  |
| L 2               |                    | 1 Potrditev vrstice dokumenta                |                       | 0000002         | Urška                |                  | 21.4.2015 12:52:24  |
| •                 |                    |                                              |                       |                 |                      |                  | Þ                   |
|                   |                    |                                              |                       |                 |                      | Zapri            | Potrdi              |
| Skrbnik           | 002                |                                              |                       |                 |                      |                  | 11.                 |

Odpre se okno, ki ga potrdimo z Da:

| Potrdi |                                                                                            |
|--------|--------------------------------------------------------------------------------------------|
| ?      | Vse aktivnosti, ki so v delu se bodo zaključile. Ali res želite zavrniti celotni dokument? |
|        | Da Ne                                                                                      |

Da je dokument v celoti zavrnjen je vidno na samem dokumentu:

| SAOP F  | Potrjevanje -  | PODJETJE d.o.o.   |            |                 |           |                            |                       | - • ×                  |
|---------|----------------|-------------------|------------|-----------------|-----------|----------------------------|-----------------------|------------------------|
| Čakalna | vrsta          |                   |            |                 |           |                            |                       | 対 🖻                    |
| Potrjer | ne aktivnosti  | Vepotrjene akti   | vnosti 🕅 B | risana potrjeva | nja 🥅     | Samo potrjevanje 🔽 Kor     | nčno potrjevanje 📃 Sk | rbništvo nad dokumenti |
| 📑 Nivoj | ji potrjevanja | 🔡 Revizijska sled | 参 Osveži   | Potrditev       | več dokum | nentov 🔯 Briši potrjevanje | 2015 - 50             | * »<br>* *             |
|         | Stanje         | Aplikacija        | Leto       | Številka 🛛 🗹    | Knjiga    | Naziv aktivnosti           | Šifra stranke         | Naziv stranke          |
|         |                |                   |            | 175             |           |                            |                       |                        |
|         | 8              | Prejeti računi    | 2015       | 175             | PR        | Sporočilo                  | 8888899               | Stranka d.o.o.         |
|         |                |                   |            |                 | 1         |                            |                       |                        |
| × • (š  | tevilka = 175) |                   |            |                 |           |                            |                       | Prilagodi              |
| •       |                |                   |            |                 |           |                            |                       | <u> </u>               |
|         |                |                   |            |                 |           |                            |                       | Zapri                  |
| Skrbnik | 00             | 2                 |            |                 |           |                            |                       | 1                      |

To je razvidno tudi na vnosni vrstici računa v Knjigi prejetih računov:

| s<br>N | AOP Prejeti    | računi - | PODJETJE d.o.o.     |                    |                       |                    | -      | State of the local division of the local division of the local div | and the local division of |           |
|--------|----------------|----------|---------------------|--------------------|-----------------------|--------------------|--------|----------------------------------------------------------------------------------------------------|---------------------------|-----------|
| Pre    | jeti račun     | i        |                     |                    |                       |                    |        |                                                                                                    |                           |           |
|        | Operater       |          |                     |                    |                       |                    |        |                                                                                                    |                           |           |
|        | Leta           | 2015     | Knjiga PR           | ··· Prejeti računi |                       |                    |        |                                                                                                    |                           |           |
|        | Številka       |          |                     |                    |                       |                    |        |                                                                                                    |                           |           |
| Stat   | tus potrjevanj | ja 🔻     |                     | Knjižen DDV 🗨      |                       | Zapadlost          | •      |                                                                                                    |                           |           |
| Y.     |                |          | V. BB               | ¥.                 | ¥-BI                  | 5                  |        |                                                                                                    |                           |           |
| Le     | to 🖌           | ⊾ Šte…   | Konec potrjevanja   | Naziv stranke      | Status potrjevanja    | Stanje potrjevanja | Znesek | Prejem zaprt                                                                                                    | Datum zavrnitve           | Znesek Ra |
|        | 2015           | 177      |                     | Registrator d.o.o. |                       |                    | 5,00   | Ne                                                                                                    |                           |           |
|        | 2015           | 176      |                     | Stranka d.o.o.     | Poslano v potrjevanje | 0/2                | 61,00  | Ne                                                                                                    |                           |           |
|        | 2015           | 175      |                     | Stranka d.o.o.     |                       |                    | 61,00  | Ne                                                                                                    |                           |           |
|        | 2015           | 174      |                     | Kupec d.o.o.       | V potrjevanju         | 0/1                | 1,00   | Ne                                                                                                    |                           |           |
|        | 2015           | 173      |                     | Stranka d.o.o.     | V potrjevanju         | 0/2                | 18,30  | Ne                                                                                                    |                           |           |
|        | 2015           | 172      | 12.10.2015 11:01:51 | Avto d.o.o.        | Potrjeno              | 3/3                | 5,00   | Ne                                                                                                    |                           |           |
| -      | 2015           | 171      |                     | Registrator d.o.o. | V potrievaniu         | 0/3                | 100.00 | Ne                                                                                                    |                           | _         |
| Þ      | 2015           | 170      | 04.11.2015 08:54:52 | Registrator d.o.o. | Zavrnjeno             | 3/3                | 102,00 | Ne                                                                                                    | 04.11.2015 08:54:52       |           |
|        | 2013           | 109      |                     | Registrator 0.0.0. | v pou jevanju         | 1/7                | 30,00  | INC                                                                                                    |                           | -         |
|        | 2015           | 168      |                     | Registrator d.o.o. | V potrjevanju         | 0/2                | 122,00 | Ne                                                                                                    |                           |           |
|        | 2015           | 167      |                     | Registrator d.o.o. | Poslano v potrjevanje | 0/0                | 5,00   | Ne                                                                                                    |                           |           |
|        | 2015           | 166      | 09.10.2015 09:18:10 | Kupec d.o.o.       | Potrjeno              | 2/2                | 10,00  | Ne                                                                                                    |                           |           |
|        | 2015           | 165      | 09.10.2015 09:34:06 | Stranka d.o.o.     | Potrjeno              | 2/2                | 18,30  | Ne                                                                                                    |                           |           |
|        | 2015           | 164      |                     | Registrator d.o.o. | V potrjevanju         | 0/3                | 10,00  | Ne                                                                                                    |                           |           |

V primeru pa, da je potrjevalec zavrnil račun zaradi tega, ker ni on prava oseba za potrjevanje določenega računa, skrbnik na nivojih potrjevanja zamenja podpisnika.

| SAOP Pot                            | jevanje - PODJETJE d.  | 0.0.                                 |                            |             |                  | - • ×            |
|-------------------------------------|------------------------|--------------------------------------|----------------------------|-------------|------------------|------------------|
| Nivoji potrj                        | evanja                 |                                      |                            |             |                  | 🚖 🖻              |
| Status: V po                        | trjevanju              |                                      |                            |             |                  |                  |
| 🛛 🔂 Dodaj al                        | ctivnost 🚡 Briši aktiv | nost 🧿 Potrdi aktivnost 🤤 Zavrni akt | ivnost 🔔 Vrni v potrjevanj | e 😢 Briši p | otrjevanje       |                  |
| Status                              | Šifra aktivnosti       | Naziv aktivnosti                     | Obvesti o aktivn           | Podpisnik   | Naziv podpisnika | Digitalni podpis |
| 8-2                                 |                        | 2 Potrditev celotnega dokumenta      |                            | 0000001     | skrbnik          |                  |
| ė 🔀                                 |                        | 3 Potrditev dokumenta                |                            | 0000005     | Peter            |                  |
| · · · · · · · · · · · · · · · · · · | 10                     | 05 Sporočilo                         | •                          | 0000001     | skrbnik          |                  |
|                                     |                        |                                      |                            |             |                  |                  |
| •                                   |                        |                                      |                            |             |                  | Þ                |
|                                     |                        |                                      |                            |             | Zapri            | Potrdi           |
| Skrbnik                             | 002                    |                                      |                            |             |                  | 11.              |

Ob dvokliku na zavrnjeno aktivnost se odpre okno, kjer izbere ustreznega drugega podpisnika:

| SAOP Potrjevanje     | PODJETJE            | d.o.o.                                       | -      | - • ×               |
|----------------------|---------------------|----------------------------------------------|--------|---------------------|
| Aktivnosti - potrdit | ev                  |                                              |        | 🙀 🖻                 |
| Aktivnost            | Potrditev d         | okumenta                                     | •      | Potrditev dokumenta |
|                      | Sporoči             | lo ob začetku<br>lo ob zaključku<br>i podpis |        |                     |
| Podpisnik            | 0000005             | -                                            | Peter  |                     |
| Poverjenik           | SifraRef<br>0000001 | NazivReferenta<br>skrbnik                    |        |                     |
| Rok zaključka        | 0000002<br>0000005  | Urška<br>Peter                               | 0      |                     |
|                      | 0000006             | Jure                                         | Opusti | Potrdi              |
|                      | 0000007             | Monika                                       | Dost   |                     |
| Skrbnik 0            | 8000000             | Miha<br>Skribnik postavka                    |        | li                  |

Novi podpisnik je tako viden v nivojih potrjevanja. Skrbnik vrstico z gumbom Vrni v potrjevanje račun dodeli novemu podpisniku:

| 🔵 SAOP Potrje   | vanje - PODJETJE d. | 0.0.                                       |                     |             |                  | - 0 <b>X</b>     |
|-----------------|---------------------|--------------------------------------------|---------------------|-------------|------------------|------------------|
| Nivoji potrjev  | vanja               |                                            |                     |             |                  | 🚖 🖻              |
| Status: V potrj | evanju              |                                            |                     |             |                  |                  |
| 🛛 💊 Dodaj akti  | vnost 🔂 Briši aktiv | nost 🧿 Potrdi aktivnost 😑 Zavrni aktivnost | 🔔 Vrni v potrjevanj | e 🔯 Briši p | potrjevanje      |                  |
| Status          | Šifra aktivnosti    | Naziv aktivnosti                           | Obvesti o aktivn    | Podpisnik   | Naziv podpisnika | Digitalni podpis |
| 8-2             |                     | 2 Potrditev celotnega dokumenta            |                     | 0000001     | skrbnik          |                  |
| ÷ 🔀             |                     | 3 Potrditev dokumenta                      |                     | 0000006     | Jure             |                  |
| <b>O</b>        | 10                  | 05 Sporočilo                               | $\checkmark$        | 0000001     | SKIDNIK          |                  |
|                 |                     |                                            |                     |             |                  |                  |
|                 |                     |                                            |                     |             |                  |                  |
| <u> </u>        |                     |                                            |                     |             |                  |                  |
|                 |                     |                                            |                     |             | Zapri            | Potrdi           |
| Skrbnik         | 002                 |                                            |                     |             |                  | 1.               |

Po zamenjavi vnos še potrdimo, če sporočilo o zavrnitvi še ni potrjeno, lahko tukaj potrdimo tudi to aktivnost:

| SAOP Potrjeva     | nje - PODJETJE d.o. | 0.                                          |                     |                    |                  | - • ×            |
|-------------------|---------------------|---------------------------------------------|---------------------|--------------------|------------------|------------------|
| Nivoji potrjeva   | inja                |                                             |                     |                    |                  | 🚖 🖻              |
| Status: V potrjev | anju                |                                             |                     |                    |                  |                  |
| 🛛 🕞 Dodaj aktivn  | ost 🚡 Briši aktivno | ost 🥝 Potrdi aktivnost 😑 Zavrni aktivnost 🖉 | 🖹 Vrni v potrjevanj | e 🔞 Briši potrjeva | inje             |                  |
| Status            | Šifra aktivnosti    | Naziv aktivnosti                            | Obvesti o aktivn    | Podpisnik          | Naziv podpisnika | Digitalni podpis |
| <del>-</del>      | 2                   | Potrditev celotnega dokumenta               |                     | 0000001            | skrbnik          |                  |
| ia- 🔀             | 3                   | Potrditev dokumenta                         |                     | 0000006            | Jure             |                  |
| i 🧭               | 105                 | Sporočilo                                   |                     | 0000001            | skrbnik          |                  |
|                   |                     |                                             |                     |                    |                  |                  |
| CT.               |                     |                                             |                     |                    |                  |                  |
| <u> </u>          |                     |                                             |                     |                    |                  | <b></b>          |
|                   |                     |                                             |                     |                    | Zapri            | Potrdi           |
| Skrbnik           | 002                 |                                             |                     |                    |                  | 11               |

## Zavrnitev vrstice dokumenta

V primeru, da potrjevalec zavrne svojo vrstico (svoj del) računa:

| Detrievenie eldimont                                            |                |                       |               |                                             |                                                            |                       |            |                                         |         | A 1        |
|-----------------------------------------------------------------|----------------|-----------------------|---------------|---------------------------------------------|------------------------------------------------------------|-----------------------|------------|-----------------------------------------|---------|------------|
| Poujevanje aktivnosti                                           |                |                       | Le            |                                             |                                                            |                       | _          |                                         |         | ×          |
| Aktivnost: Potrditev vrstice dokumenta<br>Dokument: 2015 169 PR | Aplikacija     | PRAC                  | Sifra stranke | 0000004                                     | Datum dokumenta                                            | 12.10.2015            | •          | Znesek                                  |         | 50,0       |
|                                                                 | Leto           | 2015                  | Naziv stranke | Registrator d.o.o.                          | Datum zapadlosti                                           | 11.11.2015            | -          | Denarna enota                           | 978     |            |
|                                                                 | Števika        | 169                   |               |                                             |                                                            |                       |            | Devizni znesek                          |         | 50,00      |
| ⊘ Potrdi vrstico ⊖ Zavrni vrstico E F                           | odatki o javne | em naročilu           |               |                                             |                                                            |                       |            |                                         |         | Sporočil   |
| Status Znesek Podpisnik                                         | Naziv pod      | lpisnika              | 1             |                                             |                                                            |                       |            |                                         | ~       |            |
| 10,00 0000005                                                   | Peter          |                       |               |                                             | 1 / 1                                                      | 50% +                 | •••        | •                                       | (?)     | Prijava    |
| 40,00 0000007                                                   | Monika         |                       | 101           | latoteka nai hi ustrezala                   | standardu PDF/A in                                         | ie hila zaradi nre    | nečevo     | ania                                    |         |            |
|                                                                 |                |                       | 0;            | prememb odprta samo                         | za branje.                                                 | . je one zorosi proj  |            |                                         | Omogod  | i urejanje |
|                                                                 |                |                       |               |                                             |                                                            |                       |            |                                         |         | *          |
|                                                                 |                |                       | L L           | PODJETJE d<br>ULICA 12, 52                  | 90 Šempeter pri Gorici                                     |                       | Add        | a 36<br>vščina<br>3 Aldovščina          |         |            |
|                                                                 |                |                       | D,            | <u>Števika ratura:</u>                      | 01100-1234567890                                           | identifikacijska tie  | vika za Di | DV: 0112345                             | 6789    | =          |
|                                                                 |                |                       | Ē             |                                             |                                                            |                       |            |                                         |         |            |
| omentar                                                         | 1              |                       | Q             |                                             | 100000                                                     | RAC                   | U N        | 04                                      |         |            |
|                                                                 | Dodaj d        | okument               |               | Registr<br>Vipaval                          | ator d.o.o.<br>ka cesta 6                                  | Ajdovéčina            | 18.09.20   | 13                                      |         |            |
|                                                                 | Dokument       |                       | On            | 5270 A                                      | ldovščina                                                  | Dokument:<br>Skilc:   | 00 14-0    | 000004                                  |         |            |
|                                                                 | IRacun-000     | 0004-2-2013-RA-14.pdf | 5             | 4                                           |                                                            |                       |            |                                         |         |            |
|                                                                 |                |                       | 0             | Patrix 000004                               | Registration dialo.                                        | Vpavalia casta 6      | 710        | erreis: Registrator 6.0.0.              |         |            |
| Doombe dokumenta                                                |                |                       |               | Intelliacipia Revie                         | a DOV 5491533241                                           | Direction Contraction |            | Viperation contin 6<br>8270 Apto-Mitrue |         |            |
| opunior, dokumentu                                              |                |                       | -             | Datum oprecipes data<br>Visita bilega cz. a | non hinga uz. oprædjerije skorten: 12.08.201<br>sorten: DD | DV % FullDas ME       | Cena J     | DDV X pop                               | Vednosl |            |
|                                                                 |                |                       |               |                                             | SKUPAJ RAČUN                                               |                       |            |                                         | 12.00   |            |
|                                                                 |                |                       |               | 2841.007                                    | ZA PLAČILO EUR:                                            | Careva                | 13,90      | 20,89% 2)                               | 12,00   |            |
|                                                                 |                |                       |               |                                             |                                                            |                       |            |                                         |         |            |
|                                                                 |                |                       | <u> </u>      |                                             |                                                            |                       |            |                                         |         |            |
|                                                                 |                |                       |               |                                             |                                                            |                       |            |                                         |         |            |
|                                                                 |                |                       |               |                                             |                                                            |                       | Opus       | ti <u>Z</u> avr                         | mi      | Potrdi     |

prejme skrbnik dokumenta sporočilo, da je vrstica zavrnjena.

| 9   | SAOP Potrjevanje - PODJETJE d.o.o. |              |                   |             |                |             |               |                 |                    |                       |        |
|-----|------------------------------------|--------------|-------------------|-------------|----------------|-------------|---------------|-----------------|--------------------|-----------------------|--------|
| Č   | akalna                             | vrsta        |                   |             |                |             |               |                 |                    | *                     | B      |
| F   | Potrjen                            | e aktivnosti | 🔽 Nepotrjene akti | vnosti 🗌 Br | isana potrjeva | nja 🥅 Sa    | mo potrjevanj | e 🦳 Končno      | potrjevanje 📃 Skrt | oništvo nad dokumenti |        |
| ļ   | Nivoji                             | potrjevanja  | 🗄 Revizijska sled | 参 Osveži 🛛  | Potrditev 🖞    | več dokumen | itov 😰 Briši  | potrjevanje 201 | .5 - 50            | \$                    | »<br>• |
|     |                                    | Stanje       | Aplikacija        | Leto        | Številka 🛛 🛛   | Knjiga      | Naziv aktivno | osti            | Šifra stranke      | Naziv stranke         |        |
|     |                                    |              |                   |             | 169            |             |               |                 |                    |                       |        |
|     |                                    | 2            | Prejeti računi    | 2015        | 169            | PR          | Sporočilo     |                 | 0000004            | Registrator d.o.o.    |        |
|     |                                    |              |                   |             |                |             |               |                 |                    |                       |        |
|     |                                    |              |                   |             |                |             |               |                 |                    |                       |        |
|     |                                    |              |                   |             |                |             |               |                 |                    |                       |        |
|     |                                    |              |                   |             |                |             |               |                 |                    |                       | _      |
| Ľ   | Ste (Šte                           |              |                   |             |                |             |               |                 |                    | Prilago               | di     |
| ⊡   |                                    |              |                   | ]           |                |             |               |                 |                    |                       | ►      |
|     |                                    |              |                   |             |                |             |               |                 |                    | Zapri                 |        |
| Skr | bnik                               | 00           | 2                 |             |                |             |               |                 |                    | L                     |        |

Ob dvokliku na vrstico, se odpre okno, v katerem je to razvidno. Sporočilo opusti:

| SAOP Potrjevanje - PODJETJE d.c                          | .o.                                |                                            |                                |                                                                                                    |                                                                                                    |                                                                                                    |                                                      |
|----------------------------------------------------------|------------------------------------|--------------------------------------------|--------------------------------|----------------------------------------------------------------------------------------------------|----------------------------------------------------------------------------------------------------|----------------------------------------------------------------------------------------------------|------------------------------------------------------|
| Potrjevanje aktivnosti                                   |                                    |                                            |                                |                                                                                                    |                                                                                                    |                                                                                                    | *                                                    |
| Aktivnost: Sporočilo<br>Dokument: 2015 169 PR            | Aplikacija<br>Leto<br>Števika      | PRAC 2015 169                              | Šifra stranke<br>Naziv stranke | 0000004<br>Registrator d.o.o.                                                                                                    | Datum dokumenta<br>Datum zapadlosti                                                                  | 12.10.2015<br>11.11.2015                                                                                                    | Znesek     Denarna enota 978     Devizni znesek      |
| 🖉 Potrdi vrstico 🖨 Zavrni vrstice                        | E Podatki o javne                  | m naročilu                                 | _                              |                                                                                                    |                                                                                                    |                                                                                                    | 🖂 Sporoči                                            |
| Status Podpisnik Naziv<br>2000005 Peter<br>2000007 Monik | podpisnika Znesek<br>a             | Šifra SM<br>10,00 0000005<br>40,00 0000006 | (i) ;                          | latoteka naj bi ustrezal<br>reprečevanja spremen                                                                                                    | 1 / 1 50<br>la standardu PDF/A in<br>nb odprta samo za bra                                           | % 🔻 ••••<br>je bila zaradi<br>anje.                                                                                                    | <ul><li>? Prijava</li><li>Omogoči urejanje</li></ul> |
| Komentar<br>Wretica 1 zavrnjena!                         | Dodaj de<br>Dokument<br>IRacun-000 | ownent<br>0004-2-2013-RA-14.pdf            |                                | POCNETJE 6 o.o.<br>ULICA 12, 529 Sec<br>Simila nahra o<br>Vojetka cel<br>S276 Ajdovići<br>S276 Ajdovići<br>S276 Ajdovići<br>S276 Ajdovići<br>Santarovana se 10 <sup>10</sup><br>Santarovana se 10 <sup>10</sup><br>Santarovana se 10 <sup>10</sup><br>Santarovana se 10 <sup>10</sup><br>Santarovana se 10 <sup>10</sup><br>Santarovana se 10 <sup>10</sup><br>Santarovana se 10 <sup>10</sup><br>Santarovana se 10 <sup>10</sup><br>Santarovana se 10 <sup>10</sup><br>Santarovana se 10 <sup>10</sup><br>Santarovana se 10 <sup>10</sup><br>Santarovana se 10 <sup>10</sup><br>Z.A. P | ngeter pri Goridi<br>1030-13466780 is<br>8.0.<br>8.0.<br>8.0.<br>8.0.<br>8.0.<br>8.0.<br>8.0.<br>8.0 | Utra M<br>Association<br>Intriffucaças Brenins 23 DOV<br>R A Ĉ U N<br>Burdin: 10 00004<br>Aportonis 10 02002<br>Datas<br>Datas<br>Datas<br>10 0-0000<br>10 0-00000<br>10 0-0000 | Addra (912)(4579)                                    |
| Ci. t 1                                                  |                                    |                                            | <b>•</b>                       |                                                                                                    |                                                                                                    | Qpusti                                                                                                    | Zavrni <u>P</u> otrdi                                |

Skrbnik uredi še potrditve v nivojih potrjevanja. Klikne na Nivoji potrjevanja:

| 🔵 SAOP Potrjevanje - PODJETJE d.o.o. |               |                                      |             |                |             |                               |                     |                     |  |  |
|--------------------------------------|---------------|--------------------------------------|-------------|----------------|-------------|-------------------------------|---------------------|---------------------|--|--|
| Čakalna                              | vrsta         |                                      |             |                |             |                               |                     | 🚖 🖻                 |  |  |
| ✓ Potrien                            | e aktivnosti  | <ul> <li>Nepotrjene aktiv</li> </ul> | vnosti 🥅 Br | isana potrjeva | nja 🥅 Sa    | mo potrjevanje 📃 Končno       | potrjevanje 🔽 Skrbr | ištvo nad dokumenti |  |  |
| 😫 Nivoji                             | i potrjevanja | 🔋 Revizijska sled                    | 参 Osveži 🛛  | Potrditev v    | več dokumen | tov 😢 Briši potrjevanje 🛛 201 | 5 • 50              | ÷ »                 |  |  |
|                                      | Stanje        | Aplikacija                           | Leto        | Številka 🛛 🗹   | Knjiga      | Naziv aktivnosti              | Šifra stranke       | Naziv stranke       |  |  |
|                                      |               |                                      |             | 169            |             |                               |                     |                     |  |  |
|                                      | 2             | Prejeti računi                       | 2015        | 169            | PR          | Potrditev vrstice dokumenta   | 0000004             | Registrator d.o.o.  |  |  |
|                                      | 2             | Prejeti računi                       | 2015        | 169            | PR          | Potrditev vrstice dokumenta   | 0000004             | Registrator d.o.o.  |  |  |
|                                      |               |                                      |             |                |             |                               |                     |                     |  |  |
|                                      |               |                                      |             |                |             |                               |                     |                     |  |  |
|                                      |               |                                      |             |                |             |                               |                     |                     |  |  |
| 🗙 🗹 (Št                              |               |                                      |             |                |             |                               |                     | Prilagodi           |  |  |
| •                                    |               |                                      |             |                |             |                               |                     | ►                   |  |  |
|                                      |               |                                      |             |                |             |                               |                     | Zapri               |  |  |
| Skrbnik                              | 00            | 2                                    |             |                |             |                               |                     | 11                  |  |  |

Odpre se okno z nivoji potrjevanja:

| SAOP Potrjev     | anje - PODJETJE d  | .0.0.                                 |                            |               |                  | _ 0 X            |
|------------------|--------------------|---------------------------------------|----------------------------|---------------|------------------|------------------|
| Nivoji potrjeva  | anja               |                                       |                            |               |                  | 🚖 🖻              |
| Status: V potrje | vanju              |                                       |                            |               |                  |                  |
| 🛛 💊 Dodaj aktiv  | nost 📑 Briši aktiv | most 🧿 Potrdi aktivnost 😑 Zavrni akti | ivnost 🖄 Vrni v potrjevanj | e 区 Briši pot | rjevanje         |                  |
| Status           | Šifra aktivnosti   | Naziv aktivnosti                      | Obvesti o aktivn           | Podpisnik     | Naziv podpisnika | Digitalni podpis |
| E- 🔀             |                    | 2 Potrditev celotnega dokumenta       |                            | 0000008       | Miha             |                  |
|                  |                    | 1 Potrditev vrstice dokumenta         |                            | 0000007       | Monika           |                  |
| 🖻 🔀              |                    | 1 Potrditev vrstice dokumenta         |                            | 0000005       | Peter            |                  |
| 5 🧭              | 1                  | 05 Sporočilo                          |                            | 0000001       | skrbnik          |                  |
| •                |                    |                                       |                            |               |                  | Þ                |
|                  |                    |                                       |                            |               | Zapri            | Potrdi           |
| Skrbnik          | 002                |                                       |                            |               |                  | 1                |

Iz okna je razvidno, da je Peter zavrnil svojo vrstico.

Skrbnik lahko:

- Če je račun za zavrniti, ostale nadrejene aktivnosti zavrne z gumbom Zavrni aktivnosti. V takšnem primeru bo račun dokončno zavrnjen. Od verzije 6.30 naprej pa klikne na gumb
- Če je vrstica za nekoga drugega, dvoklikne nanjo ter zamenja referenta in popravi status z gumbom Vrni v potrjevanje
- Aktivnost sporočilo potrdi